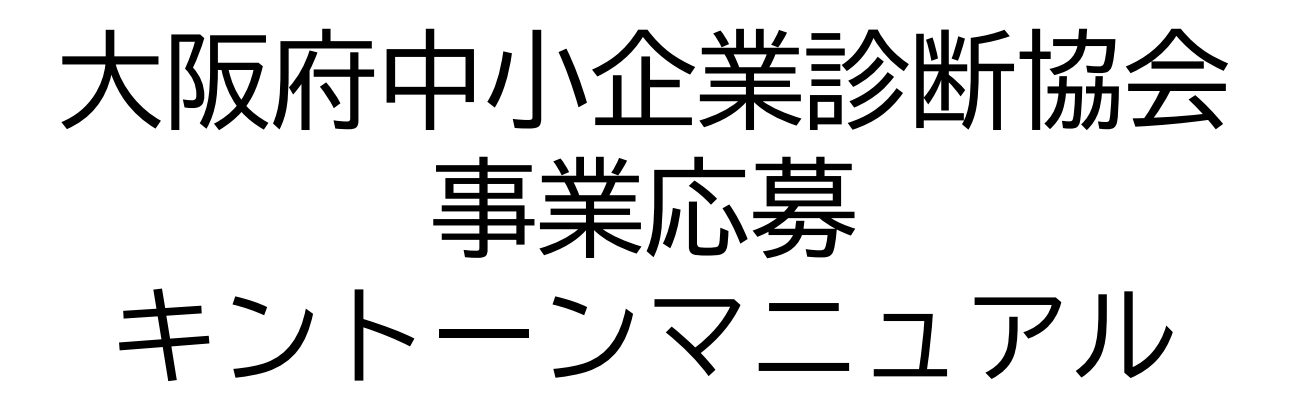

作成者:事業推進委員会 更新日: 2024年9月27日 Ver.1.0.1 本マニュアルはキントーンの使用方法を説明する目的で作成しています。

キントーンの入力についてはPCで行うことを想定しております。

スマートフォンでも入力は可能ですが、本マニュアルの画面とは異なります。

キントーンの入力項目などについては随時更新される可能性がある為、

マニュアルと同じ画面でない場合があることをご了承ください。

また、マニュアルについての不明点については事務局にお問い合わせをお願いします。 その場で回答が難しい場合もありますが、適宜、マニュアルの更新を進めて参ります。

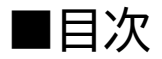

- 1. ログイン方法について
- 2. 基本情報入力
- 3. 公募案件入力
- 4. アカウント情報について

# 1. ログイン方法について

# (1) アクセス先

# 以下のアドレスにアクセスして、下記画像が出てくることを確認してください。 <u>https://shindanshi-osaka.cybozu.com/</u>

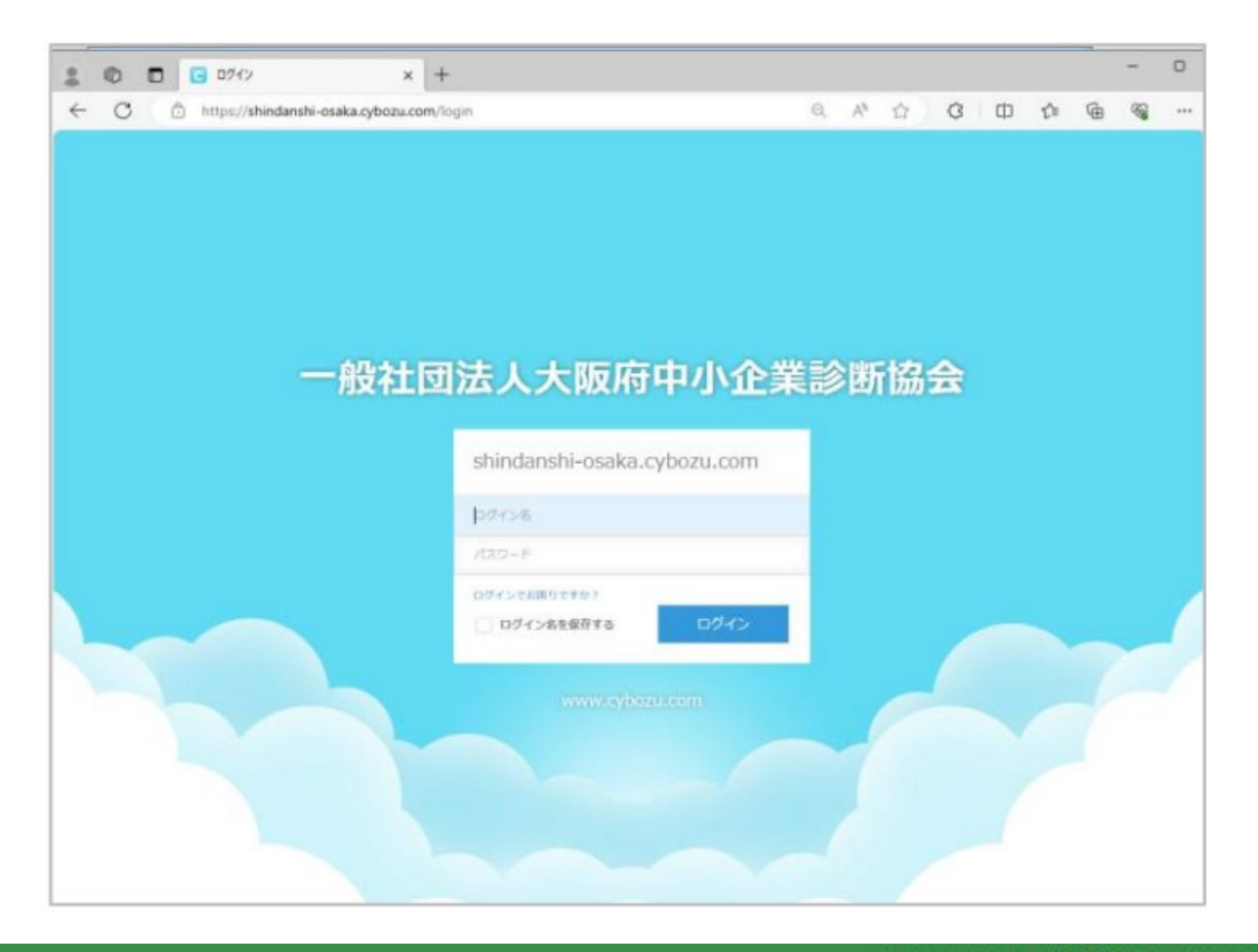

## (2)アカウント情報の入力 初回ログインの場合

ログインID:診断士番号(6桁) パスワード:生年月日(8桁)

#### <u>二回目以降ログインの場合(変更していた場合)</u>

ログインID:診断士番号 パスワード:変更したパスワード

※ログインパスワードを忘れた場合
①メールアドレスを設定していた場合
以下にアクセスして指示に従ってください
<u>https://shindanshi-osaka.cybozu.com/password/forgot</u>

②メールアドレスを設定していなかった場合 以下のログイン申請フォームから協会事務局に再発行を依頼してください。 <u>https://business.form-mailer.jp/fms/25e29aa7222590</u>

# (3) キントーン選択 『kintone』のボタンをクリックしてください

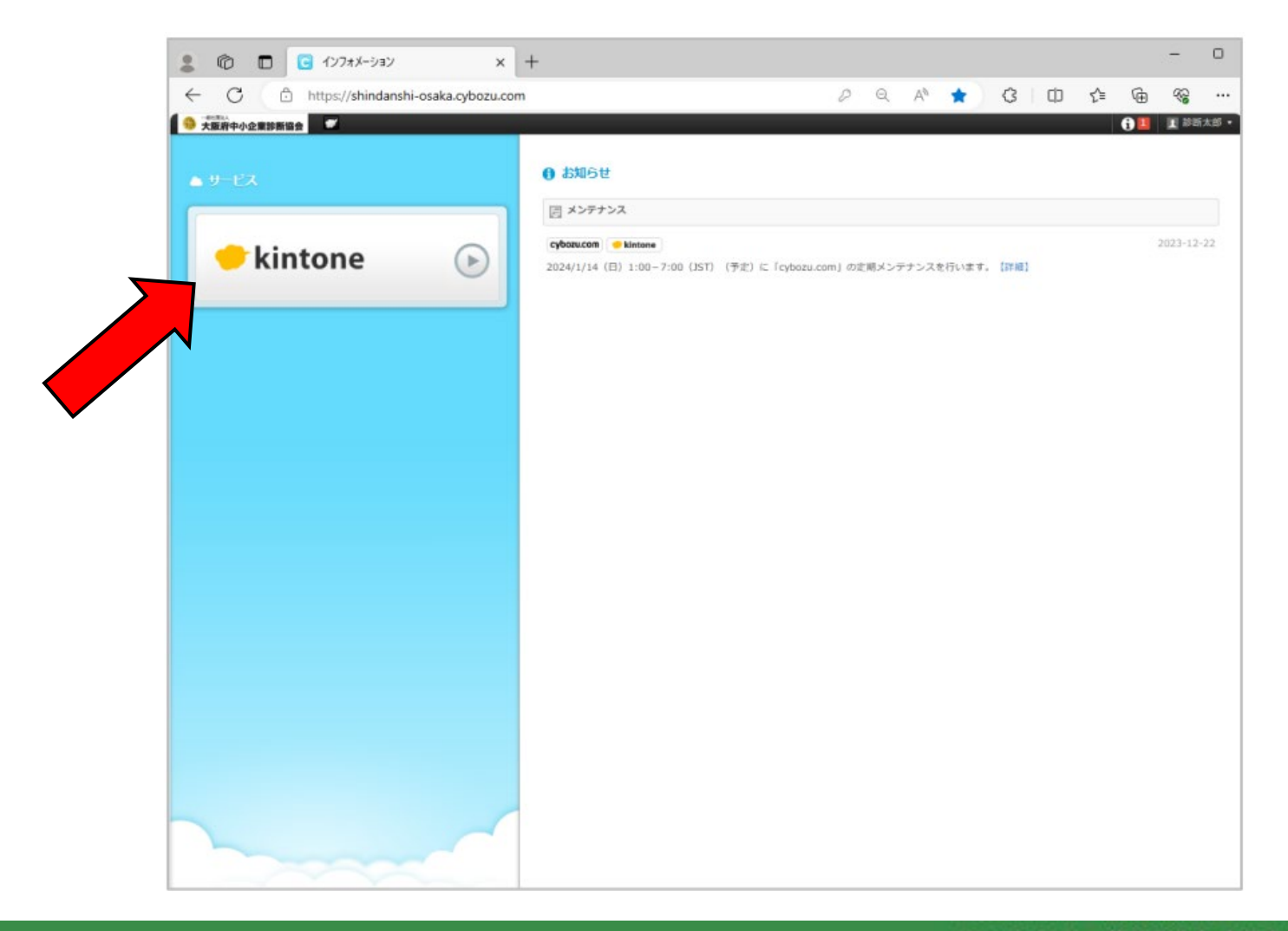

# (4)キントーンログイン完了 以下の画面が表示されれば、キントーンへのログインは成功です。

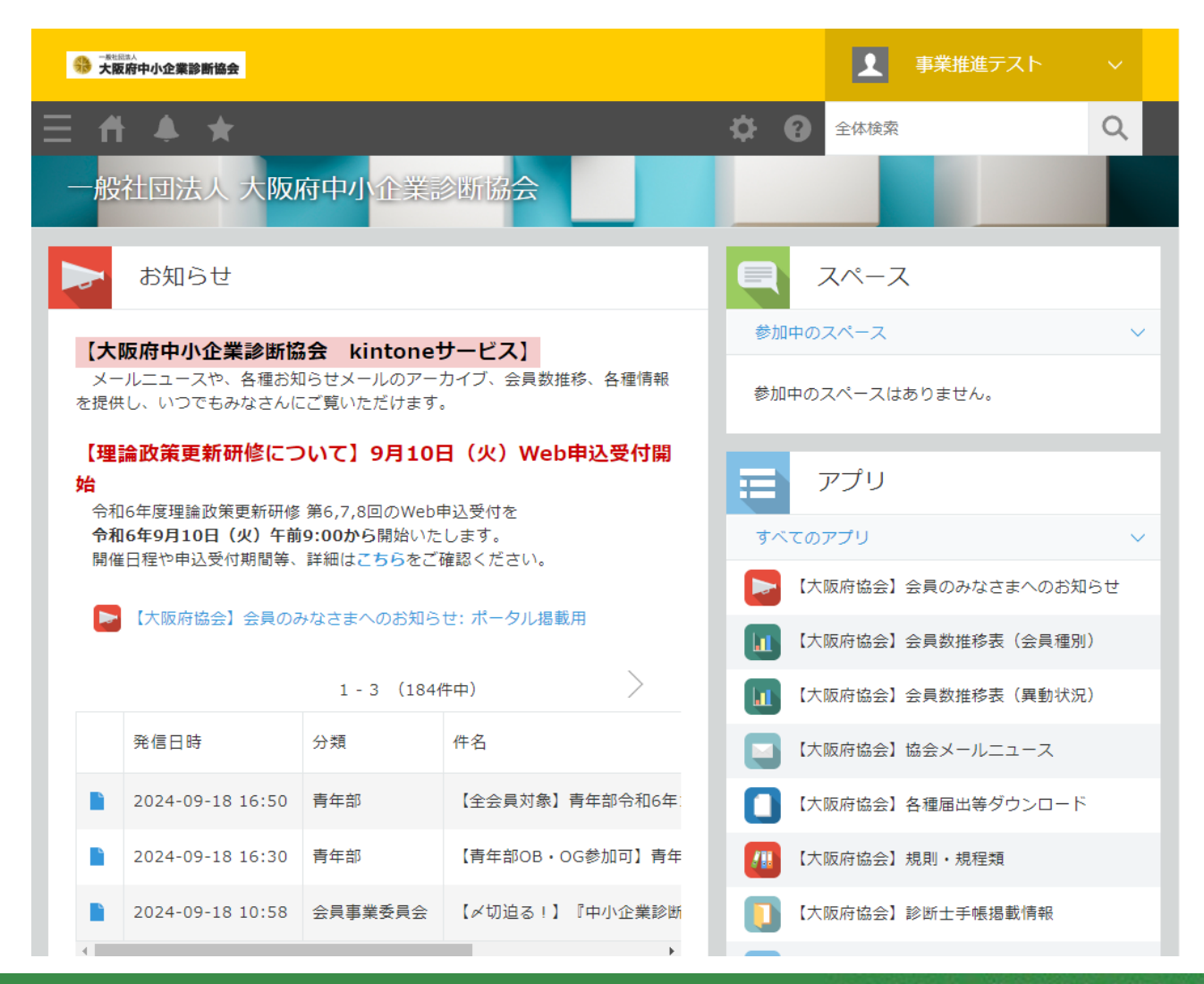

# 2. 基本情報入力

(1)基本情報とは 診断協会の応募に共通して使用するデータです。 プロフィール等、基本的なデータとなります。

基本情報の内容を入力することで、その後の入力の手間を省くことができます。

更新があった場合には各自で修正をしてください。

また、入力した内容については管理者以外は見られないように設定しております。

# (2) 基本情報の選択

## キントーン画面の右下にある『アプリ』の枠の下側にある 『基本情報』をクリックします。 ※画面の下側にあります。

| ● 大阪府中小企業診断協会                                                                               | ▲ 事業推進テスト                                 | ~     | = アプリ                  |
|---------------------------------------------------------------------------------------------|-------------------------------------------|-------|------------------------|
| Ξ # ♣ ★                                                                                     | <b>谷 (2)</b> 全体検索                         | Q     | すべてのアプリ                |
| 一般社団法人大阪府中小企業診断協会                                                                           |                                           |       | ▶ 【大阪府協会】会員のみなさまへのお知らせ |
| お知らせ                                                                                        | スペース                                      |       | 【大阪府協会】会員数推移表(会員種別)    |
|                                                                                             | 参加中のスペース                                  | ~     | 【1】【大阪府協会】会員数推移表(異動状況) |
| 【大阪府中小企業診断協会 kintoneサービス】<br>メールニュースや、各種お知らせメールのアーカイブ、会員数推移、各種情報を<br>提供し、いつでもみなさんにご覧いただけます。 | 参加中のスペースはありません。                           |       | 【大阪府協会】協会メールニュース       |
| 【理論政策更新研修について】9月10日(火)Web申込受付開                                                              |                                           | -     | [] 【大阪府協会】各種届出等ダウンロード  |
| 始<br>令和6年度理論政策更新研修 第6,7,8回のWeb申込受付を                                                         | アプリ                                       |       | / 【大阪府協会】規則・規程類        |
| 令和6年9月10日(火)午前9:00から開始いたします。<br>開催日程や申込受付期間等、詳細はこちらをご確認ください。                                | すべてのアプリ                                   | ~     | 【大阪府協会】診断士手帳掲載情報       |
| ▶ 【大阪府協会】会員のみなさまへのお知らせ: ポータル掲載用                                                             | 【大阪府協会】会員のみなさまへのお知<br>【大阪府協会】会員数推発表(会員毎別) | 6t    | ☐ 公共関連 審査員公募           |
|                                                                                             |                                           | ,<br> | ₩ 基本情報                 |
|                                                                                             |                                           |       |                        |
|                                                                                             |                                           |       |                        |

(3) 基本情報入力画面 以下の画面が表示されることを確認し、 画面右側の『+ボタン』をクリックしてください

|   | → #社品並入<br>大阪府中小企業診               | 断協会 |                  |             |              |      |           | 1      | 事業推進テスト |       |    |
|---|-----------------------------------|-----|------------------|-------------|--------------|------|-----------|--------|---------|-------|----|
| Ξ | ff 🌲                              | *   |                  |             |              |      | <b>\$</b> | וע"ד 😮 | 内検索     | Q     |    |
|   | 基本情報                              |     |                  |             |              |      |           |        |         |       |    |
| Ħ | 〉アプリ: 基本情報                        | 辰   |                  |             |              |      |           |        |         |       | Ŧ  |
| 更 | <ul><li>(すべて)</li><li>新</li></ul> |     | ~ o <sup>c</sup> | <b>}•</b> ∨ | <b>Y</b> III |      |           |        |         | +     | •  |
|   |                                   |     |                  |             |              |      |           |        | 1 (1件中) |       |    |
|   | レコード番号                            | 姓   | 名                | セイ          | メイ           | 都道府県 | 市区村町      | 番地以一   | マンション   | 名及び部屋 | 番号 |

(3)基本情報入力画面 画面に沿って各種情報を入力してください。 入力終了後に「保存」ボタンをクリックしてください。

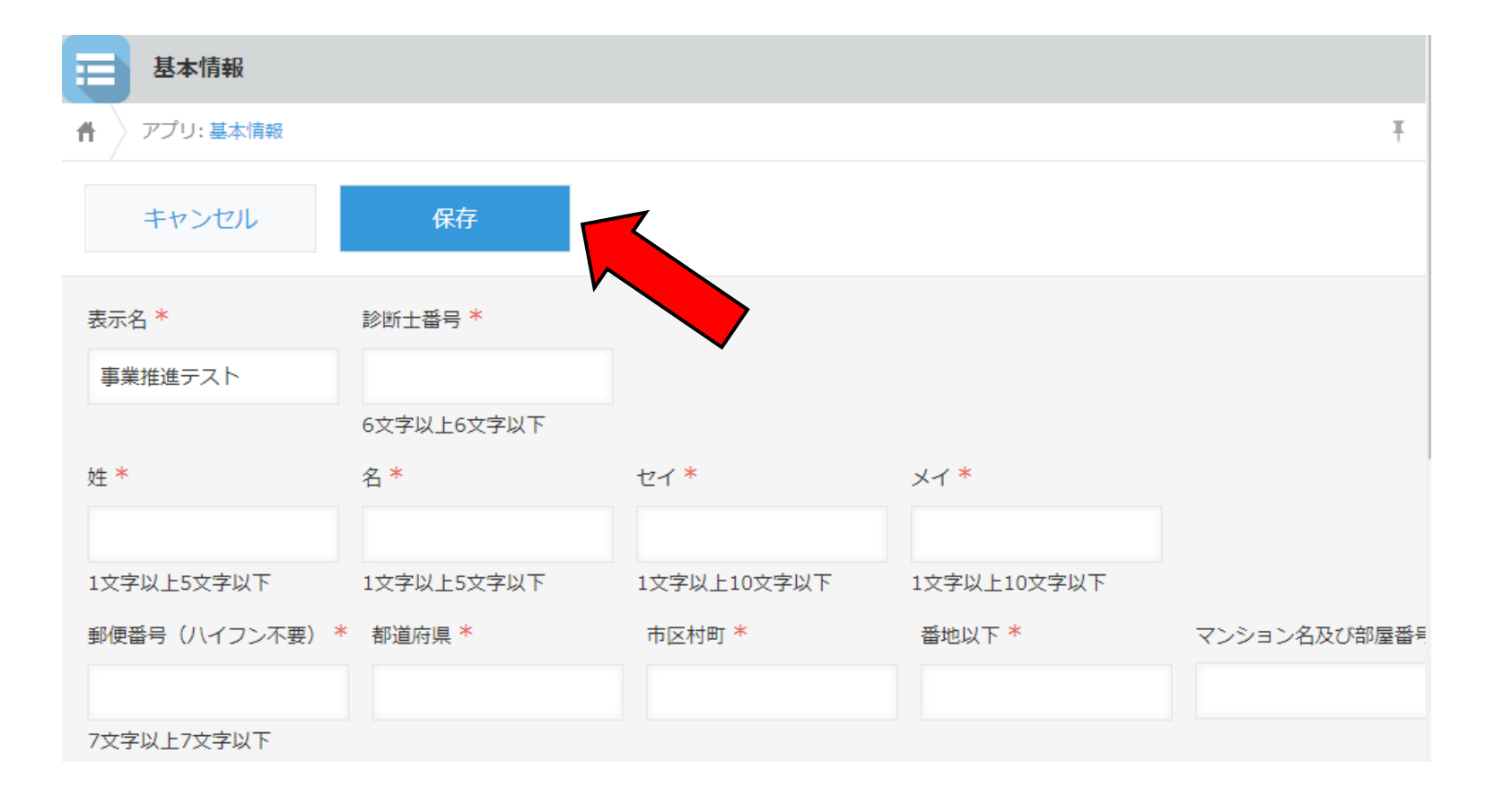

(3)基本情報入力画面(その2)
 学歴、職歴については右側にある「+ボタン」をクリックすることで、
 枠を増やすことが可能です。

※公募時の参考とするため、具体的な企業名を記載するようにしてください

| 学歴     |    |   |
|--------|----|---|
| 年 (西暦) | 学歴 |   |
|        |    | • |
| 職歴     |    |   |
| 年(西暦)  |    |   |
|        |    | • |

(4) 情報の修正

情報登録後に『基本情報』を再度選択すると以下の画面が表示されます 左側の青ファイルを選択してください

|  | レコード番号 | 姓  | 名  | セイ   | メイ   | 都道府県 | 市区村町   | 番地以下  |
|--|--------|----|----|------|------|------|--------|-------|
|  | 3      | 事業 | 推進 | ジギョウ | スイシン | 大阪府  | 大阪市中央区 | 本町橋2… |
|  |        |    |    |      |      |      |        |       |

(4)情報の修正(その2) 入力済みの画面が表示されます。 画面上部右側にある『レコードを編集する』ボタンをクリックしてください

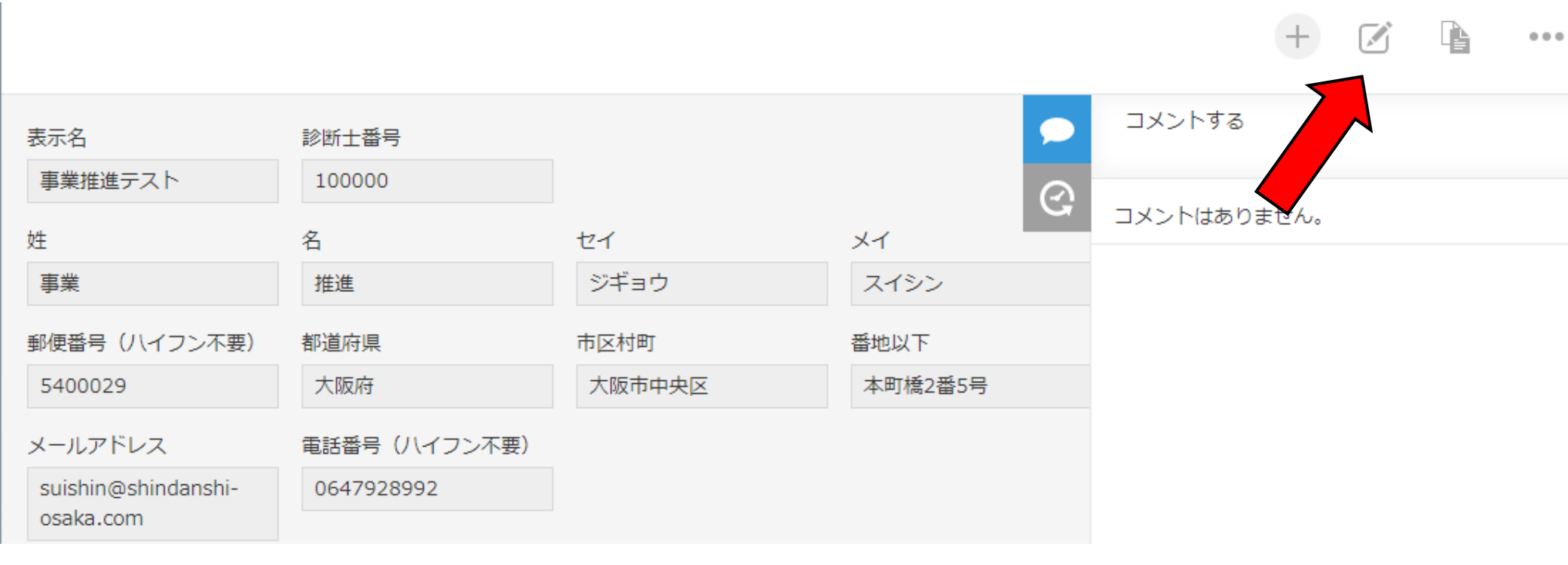

(4)情報の修正(その3) 情報を編集できるようになります

情報を修正した上で、保存をクリックすれば、修正は終了です。

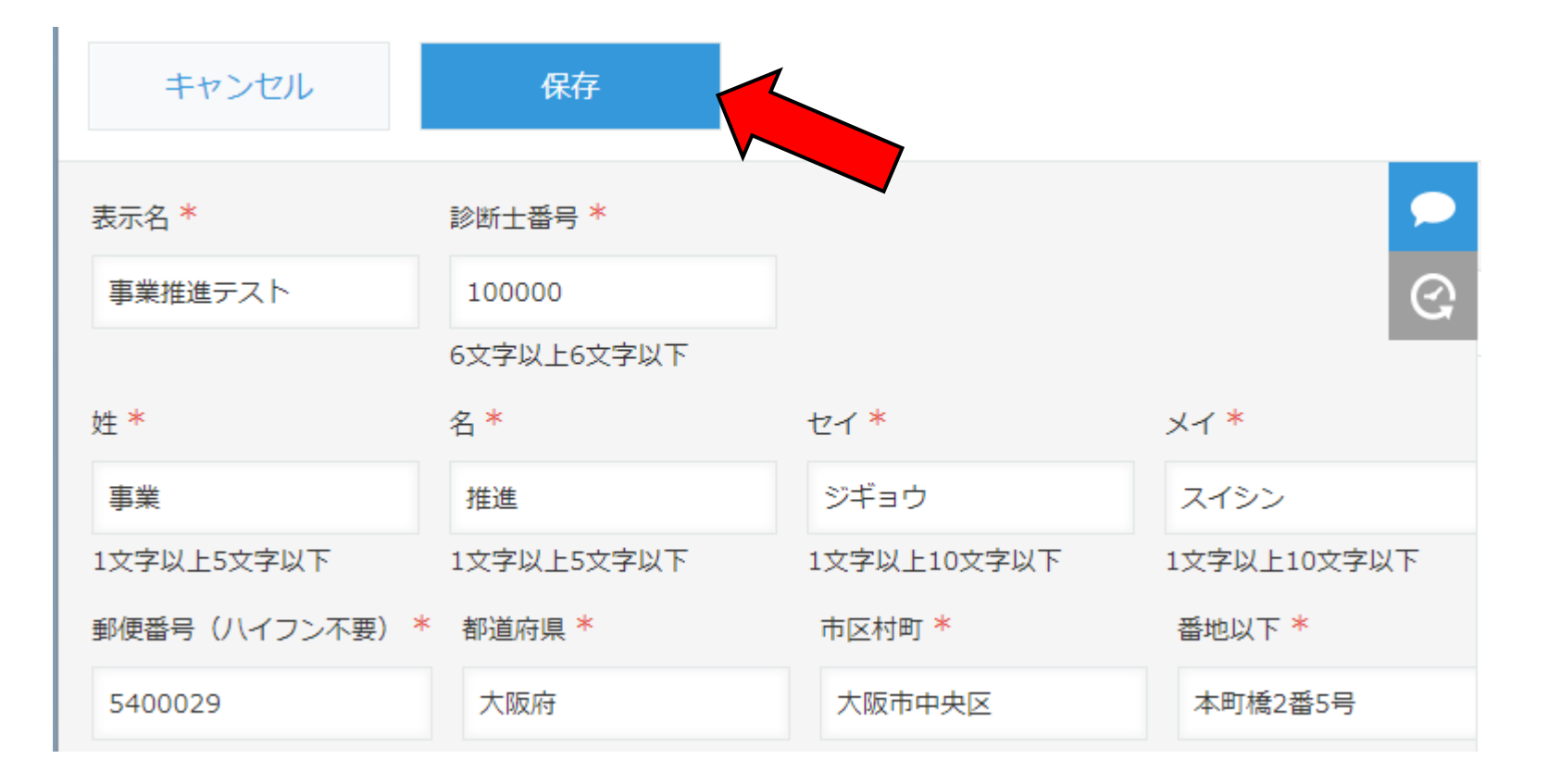

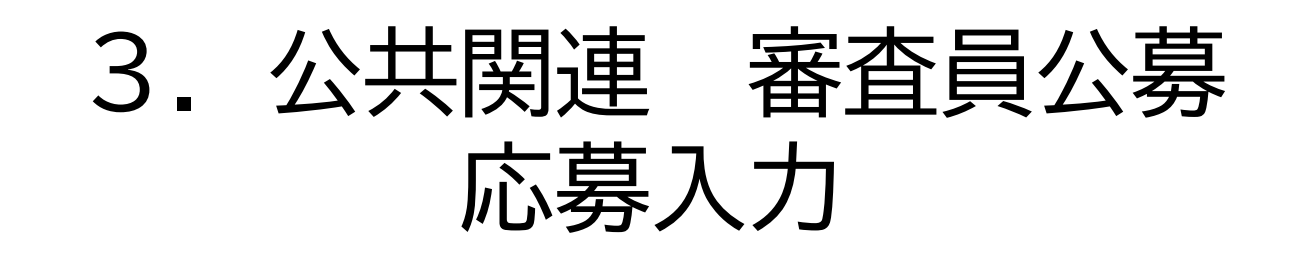

#### ■2. 「公共関連 審査員公募」への応募入力

(1)「公共関連 審査員公募」とは 「公共関連 審査員応募」にのみ使用するデータです。

> 「公募に関する実績・ノウハウ・自己PR」 「公募・プロポーザルなどの審査員実績」をご入力いただきます。

更新があった場合には各自で修正をしてください。

また、入力した内容については 管理者以外は見られないように設定しております。

※必ず、基本情報を入力した上で、「公共関連 審査員公募」への 入力を行ってください

## ■2. 公共関連 審査員公募情報入力

#### (2) 基本情報の選択

キントーン画面の右下にある『アプリ』の枠の下側にある

『公共関連 審査員公募』をクリックします。 ※画面の下側にあります。

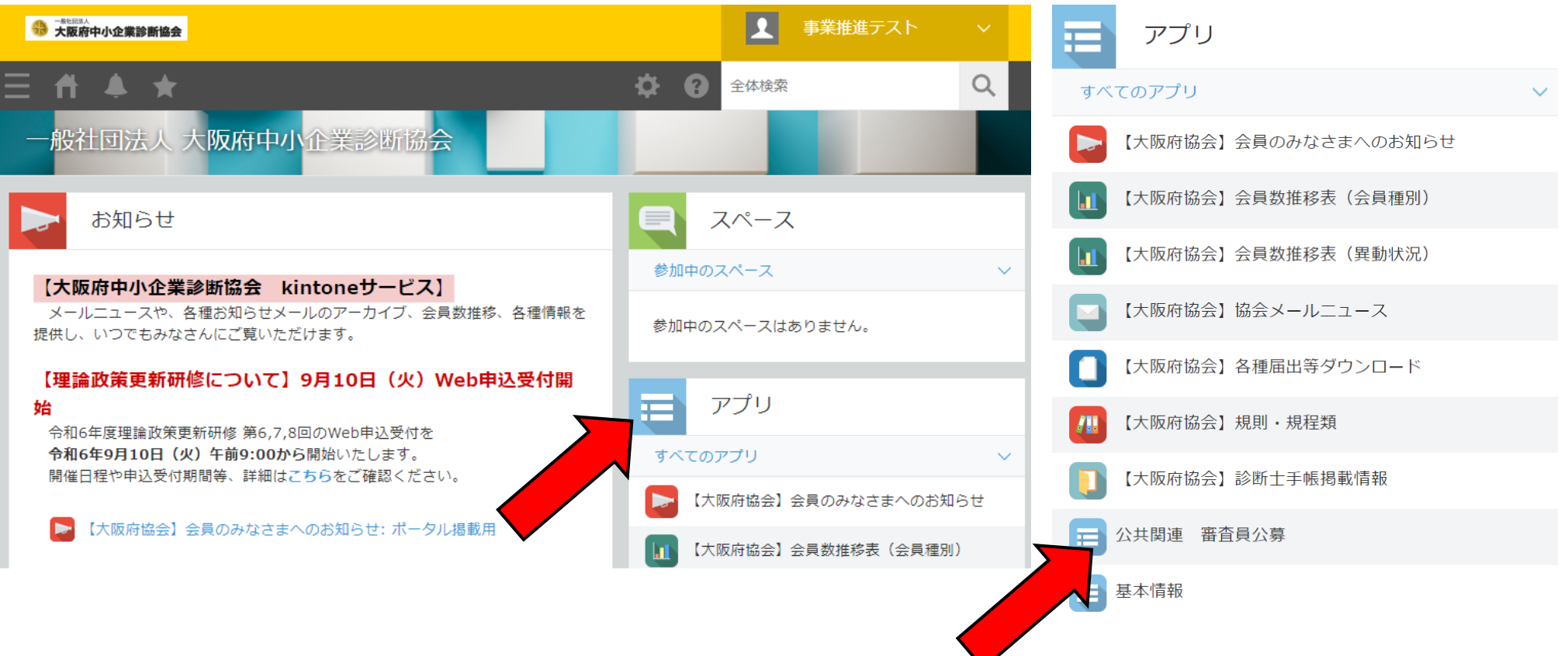

(3)基本情報入力画面 以下の画面が表示されることを確認し、 画面右側の『+ボタン』をクリックしてください

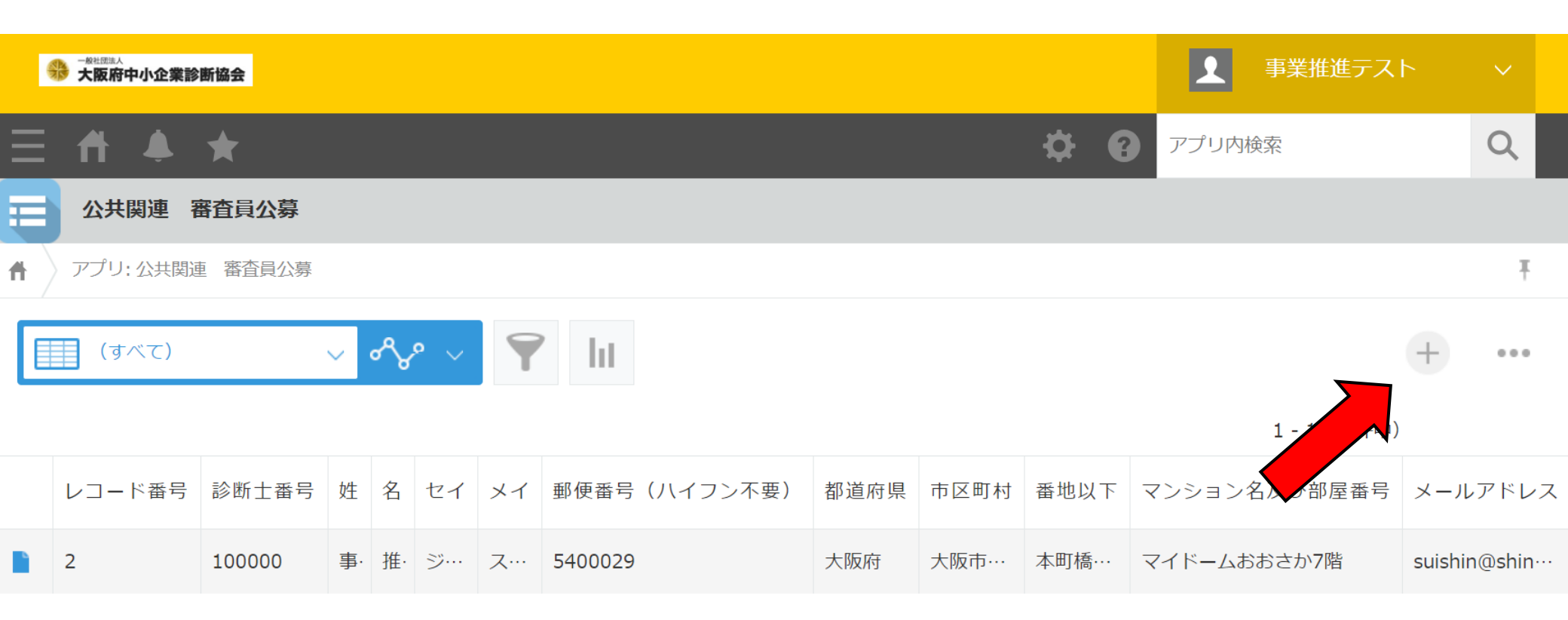

■2. 情報入力

(3)情報入力画面 表示名で「ENTER」をする

表示名で「ENTER」をすると灰色の部分は自動的に「基本情報に入れたデータ」を 参照して表示します

| → 大阪府中小企業診断協会          |        |        |              |             | ▲ 事業推進テスト |   |
|------------------------|--------|--------|--------------|-------------|-----------|---|
| Ξ ff ♣ ★               |        |        |              | \$ <b>9</b> | アプリ内検索    | Q |
| 公共関連 審査員公募             |        |        |              |             |           |   |
| ↑ アプリ:公共関連 審査員公募       |        |        |              |             |           | Ŧ |
| キャンセル保存                |        |        |              |             |           |   |
| 表示名* 診断士番号*            |        |        |              |             |           |   |
| 事業推進テン取得クリア            |        |        |              |             |           |   |
| 姓* 名*                  | セイ *   | メイ *   |              |             |           |   |
|                        |        |        |              |             |           |   |
| 郵便番号(ハイフン不要)* 都道府県*    | 市区町村 * | 番地以下 * | マンション名及び部屋番号 |             |           |   |
|                        |        |        |              |             |           |   |
| 7文字以上7文字以下             |        |        |              |             |           |   |
| メールアドレス* 電話番号(ハイフン不要)* |        |        |              |             |           |   |
|                        |        |        |              |             |           |   |
| 生年月日* 年齢 性別*           |        |        |              |             |           |   |
| 歳  勇 🖉 女               |        |        |              |             |           |   |

■2. 情報入力

- (3)情報入力画面
  - ■公募に関する実績・ノウハウ・自己PR 公共の公募内容はさまざまであるため、 会社員経験、マネジメント経験、海外知識、中小企業支援経験など アピールできるものをご記載願います。

■審査実績

これまでに参加した審査会などの実績をご記載ください。 +ボタンをクリックして、行を追加も可能です

※入力後は必ず、一番上の「保存」をクリックして、保存してください。

| 公募に関する実績・ノウハウ・自己PR *  |                 |   |
|-----------------------|-----------------|---|
|                       |                 |   |
| 審査実績                  |                 |   |
| 年(西暦) 過去の審査実績         |                 |   |
|                       |                 | • |
| ※ものづくり補助金、事業再構築補助金、小規 | 模持続化補助金は記載しないこと |   |
|                       |                 |   |

# ■3.入力した情報の修正

(3) 基本的な操作方法は基本情報入力での方法と同じです。

アプリ内の青いファイルをクリックして、 データを修正した上で、保存を実施する。

|          | レコード番号 | 姓  | 名  | セイ   | メイ   | 都道府県 | 市区村町   | 番地以下  |
|----------|--------|----|----|------|------|------|--------|-------|
| <b>_</b> | 3      | 事業 | 推進 | ジギョウ | スイシン | 大阪府  | 大阪市中央区 | 本町橋2… |
|          |        |    |    |      |      |      |        |       |

# 4. アカウント情報について

#### ■4. アカウント情報とは

(1)アカウント情報とは診断協会が使用しているキントーンのアカウント情報です

アカウントに紐づく情報に加え、パスワードなどもここで管理します。

アカウント情報に登録したデータは全会員が閲覧可能です。

住所や電話番号、メールアドレスなどを入力する場合は特にご注意ください。 ※メールアドレスを登録するとパスワード再発行が可能になります。

アカウント情報にデータを入力しない場合もキントーンの利用は可能です。

初期設定のアカウントについては診断士番号と誕生日を他人が知っていた場合に ログインして変更できるため、初回ログイン時にご自身で修正をされることを 推奨しています。

以降のページではパスワードの修正方法、メールアドレスの登録方法について 説明しています。

(1)アカウント情報画面の変更【パスワード変更】会員名の右側の「V」をクリックし、『アカウント設定』をクリックしてください。

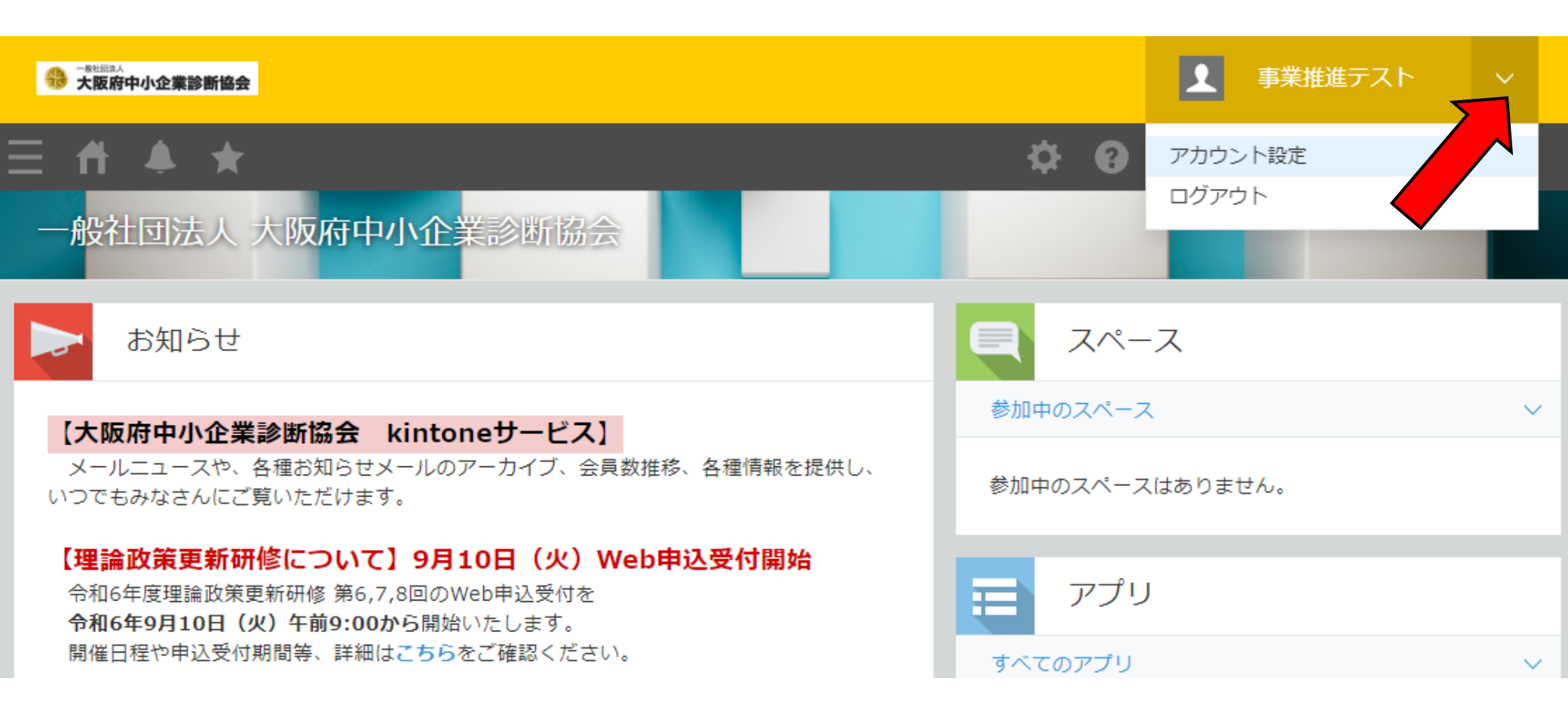

(1)アカウント情報画面の変更【パスワード変更】(その2) 『ログイン名とパスワード』をクリックしてください。

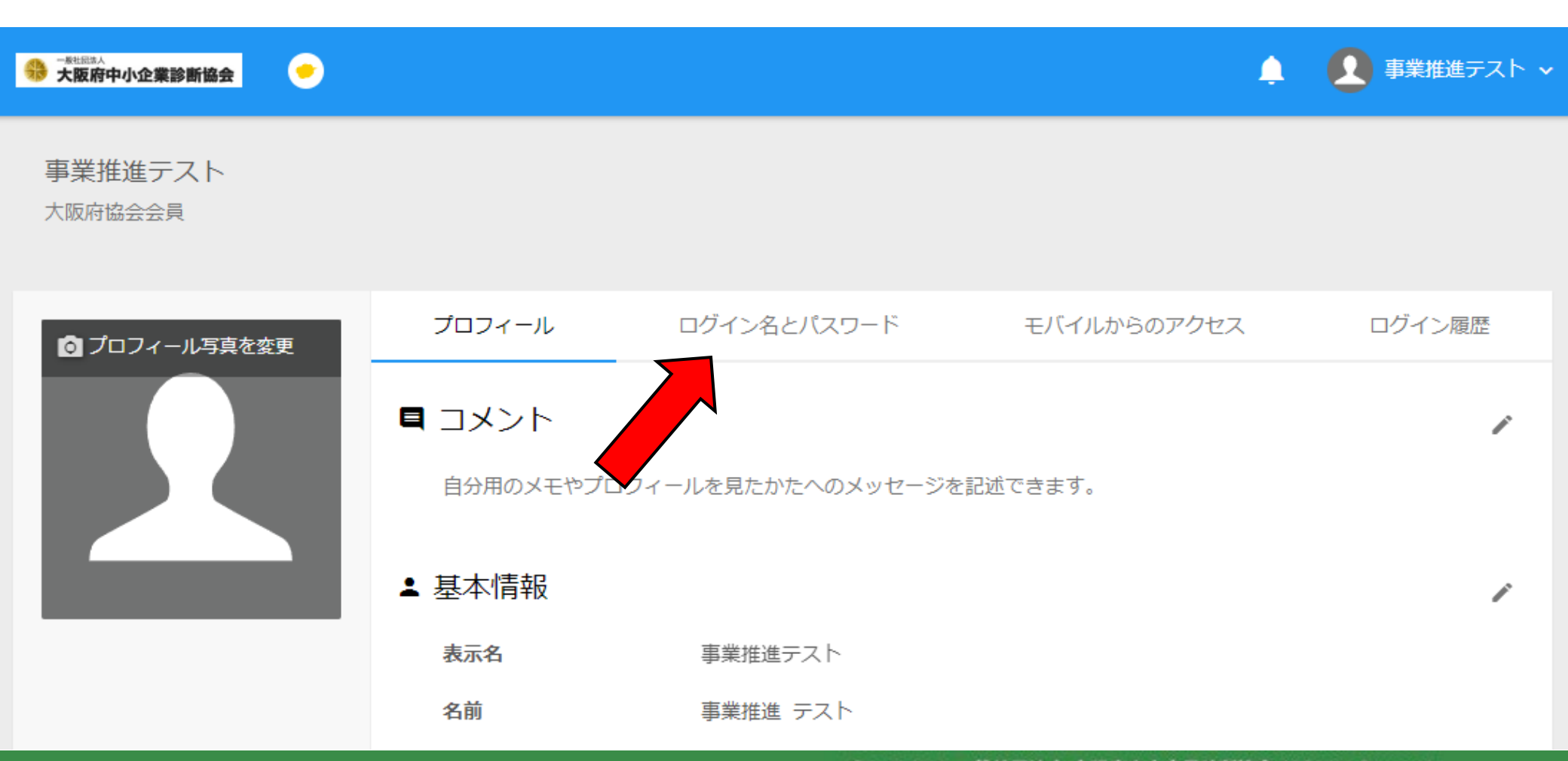

(1) アカウント情報画面の変更【パスワード変更】(その3) 現在のパスワード、新しいパスワード、(確認用)の3つを入力後、 変更ボタンをクリックしてください。以上で変更は完了です。

| プロフィール                                               | ログイン名とパスワード                                   | モバイルからのアクセス                                | ログイン履歴           |
|------------------------------------------------------|-----------------------------------------------|--------------------------------------------|------------------|
| ログイン名<br>suishintest                                 |                                               |                                            |                  |
| パスワードの変更                                             |                                               |                                            |                  |
| 現在のパスワード                                             |                                               |                                            |                  |
| 新しいパスワード                                             | n                                             |                                            |                  |
| 新しいパスワード(確認用)                                        | 新しいパスワードと同じパス                                 | ワードを入力してください。                              |                  |
|                                                      | 変更                                            |                                            |                  |
|                                                      |                                               |                                            |                  |
|                                                      | Copyright © -                                 | ·般社団法人 大阪府中小企業診断協会 All Rig                 | hts Reserved. 20 |
| suishintest<br>パスワードの変更<br>現在のパスワード<br>新しいパスワード(確認用) | <ul> <li>新しいパスワードと同じパス</li> <li>変更</li> </ul> | ワードを入力してください。<br>般社団法人 大阪府中小企業診断協会 All Rig | hts Reserved.    |

(2)アカウント情報画面の変更【メールアドレスの登録】 プロフィールタブの下にある連絡先情報の右側の「ペンボタン」をクリック

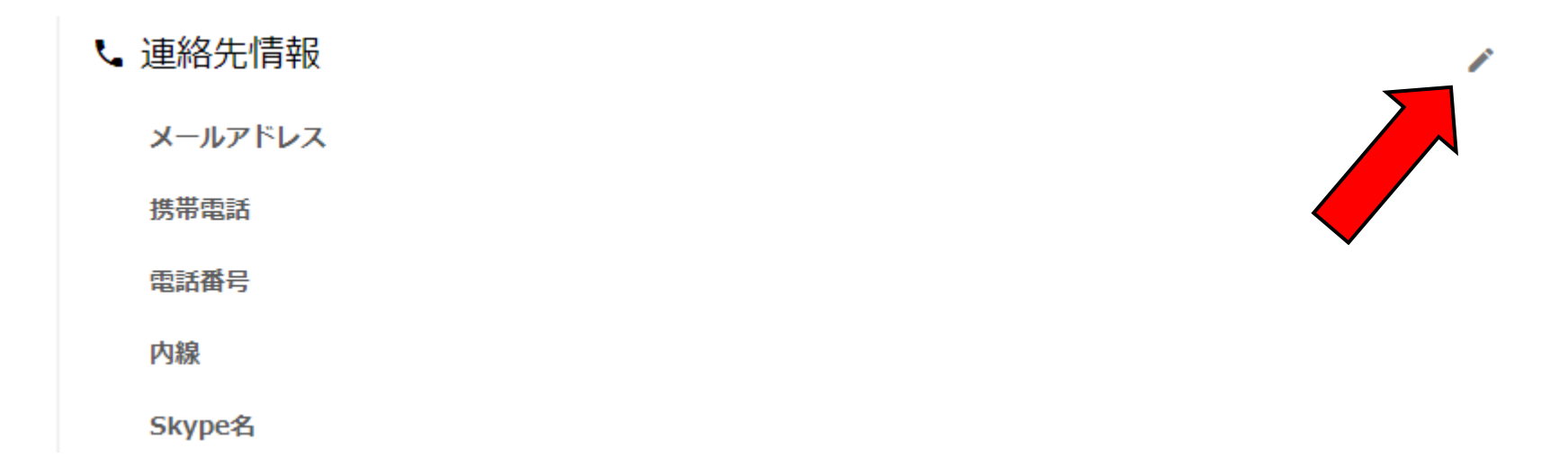

(2)アカウント情報画面の変更【メールアドレスの登録】(その2) 編集可能な画面になるので、登録して「保存」ボタンをクリックすれば完了です

| ┗ 連絡先情報 |  |
|---------|--|
| メールアドレス |  |
| 携带電話    |  |
| 電話番号    |  |
| 内線      |  |
| Skype名  |  |
| 保存キャンセル |  |